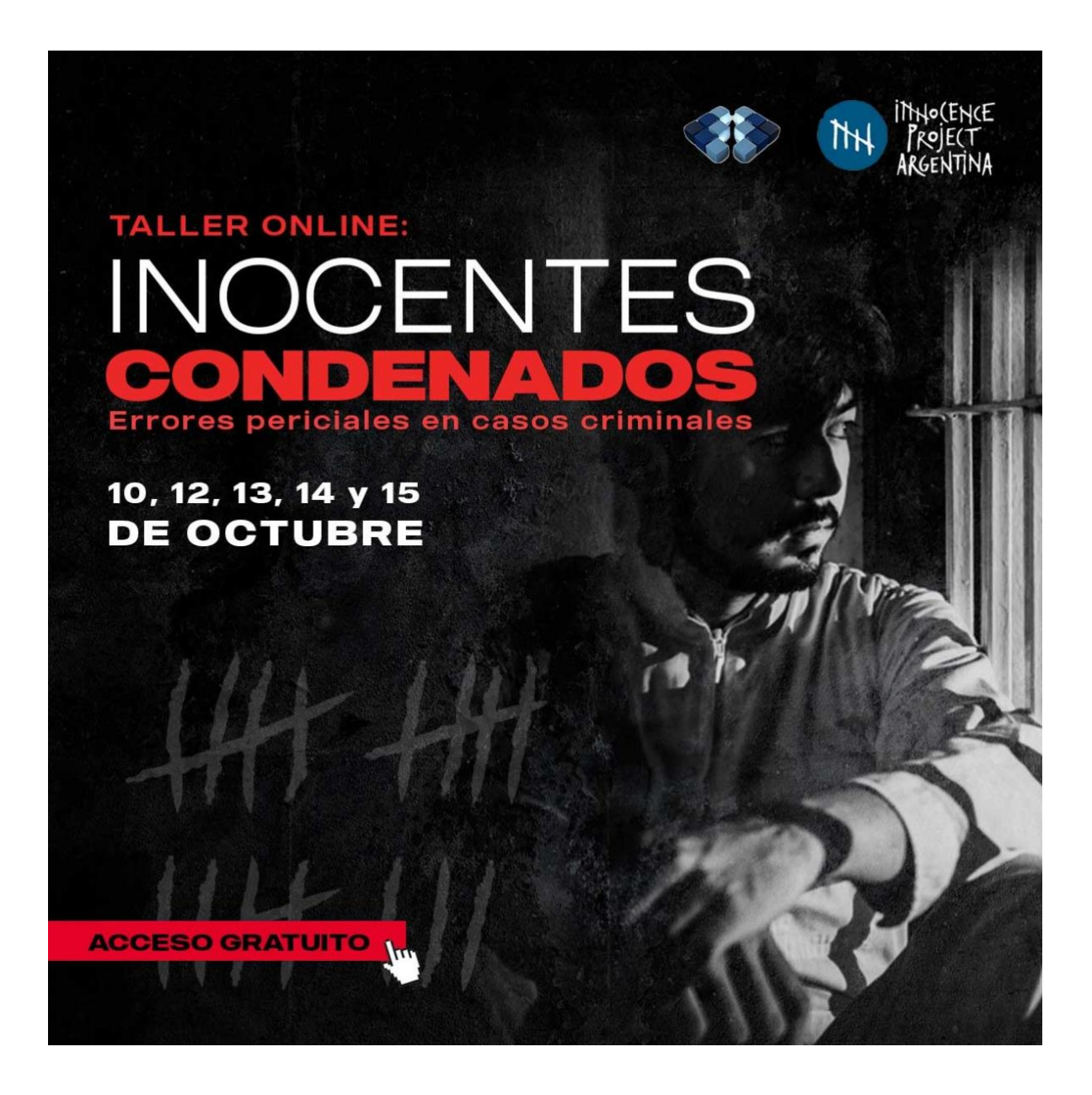

# FICHA CONVOCATORIAS

**Programa:** Taller online: Inocentes condenados. Errores periciales en Casos Criminales

Modalidad: Asistencia a eventos / Virtual

**Área temática:** Comunicación y Expresión Forense, Psicológica Forense y procedimiento penal

Idioma: Español

**Objetivo:** Ofrecer una propuesta innovadora con acceso gratuito, con ponentes competentes en materia penal y judicial.

**Descripción:** Peritos, magistrados y abogados, muestran en cinco pasos criminales, la prueba pericial de demuestra la inocencia de aquellos que han estado privados de la libertad injustamente.

**Fecha del evento:** 17,19, 20, 21 y 22 de octubre de 2020

Dirigido a: Estudiantes del área de Criminalística y Ciencias forenses del TdeA

Criterios de participación para estudiantes activos:

- Ser estudiante activo
- Promedio académico acumulado de la carrera igual o superior a 3.0
- No contar con sanciones académicas o disciplinarias

**Como aplicar:** Completar la aplicación a través de la plataforma Campus TdeA y anexar los documentos soportes requeridos (documento de identificación) **Fecha límite postulación:** viernes 16 de octubre de 2020 **Costos de la participación vritual:** Sin costo

**Nota:** Es importante que los interesados en asistir al congreso de forma virtual, cuenten con las herramientas necesarias, como equipo y conexión a internet.

## Más información

Página

oficial:<u>https://www.facebook.com/federbaudino/videos/2871913363037632</u> Registro:<u>https://event.webinarjam.com/register/99/rk4ypunp</u>

#### Instrucciones de aplicación a través de Campus TdeA

- 1. Ingresar al campus (https://campus.tdea.edu.co/cas/login?service=https%3A%2F%2Fcampus.tdea.edu.co %2Fextranet%2Fenter.do%3Bjsessionid%3D1AA202C6E93EFCF99E4ACDA6CDB0A2B5 )
- 2. La convocatoria aparecerá para los estudiantes que cumplan con el requisito del promedio, igual o mayor a 3.0
- 3. Diligenciar la información básica
- 4. Al momento de diligenciar la información de **Descripción del evento y/o actividad y productos a entregar**" deberán incluir la siguiente información:

**Áreas de conocimiento:** Estudiantes del área de Criminalística y Ciencias forenses del TdeA

**Descripción del evento y/o actividad:** Propiciar un espacio académico donde se generen aportes para el mejoramiento y la cualificación del servicio público de la justicia.

#### Productos

Tipo de entregable: Informe de movilidad Producto: Informe de movilidad Fecha: 18/12/2020 Ingresar

#### Actividades a realizar

Tipo de entregable: Informe de movilidad Producto: Informe de movilidad Fecha: 18/12/2020 Ingresar

Tipo de entregable: Informe de movilidad Producto: Informe de movilidad Fecha: 18/12/2020 Ingresar

## <u>Guardar</u>

#### Documentación requerida

- 1. Seleccione el tipo de documento
- 2. Adjunte el soporte en el formato establecido
- 3. Haga clic en ingresar
- 4. Repita el proceso dependiendo del número de soportes que vaya a ingresar

## **Enviar solicitud**

Ejemplo:

|                                                                                                    |                                                                                                    | (^) Descripcion de ev                                                                                 | /ento / Actividad                                                                  |                                   |                |                              |                                                                                                    |
|----------------------------------------------------------------------------------------------------|----------------------------------------------------------------------------------------------------|----------------------------------------------------------------------------------------------------|------------------------------------------------------------------------------------|-----------------------------------|----------------|------------------------------|----------------------------------------------------------------------------------------------------|
|                                                                                                    |                                                                                                    | Describa brevemente la actividad e                                                                    | en la que va a participar.                                                         |                                   |                |                              | 1. Ingrocar la decorinción                                                                                                    |
| urso intensivo de inglés e inmersión cultural<br>curso intensivo de inglés e inmersión cultural tiene<br>riso ayudará a los estudiantes a mejorar sus habilida | del evento/actividad                                                                                     |                                                                                                    |                                                                                    |                                   |                |                              |                                                                                                    |
| >                                                                                                    |                                                                                                    | Produc                                                                                                | tos                                                                                |                                   |                |                              | $\prec$                                                                                                    |
|                                                                                                    | Lista aquí los productos de la actividad de                                                              | e movilidad (artículos, proyectos de investigaciór                                                    | n, cursos, eventos, socializaciones, etc.) co                                      | on sus respectivas fechas de entr | egra.          |                              | 2. Seleccionar el tipo de                                                                                                    |
| Tipo Entregable Producto                                                                                                    |                                                                                                    |                                                                                                    | Fecha                                                                              |                                   |                | Ingresar                     | fecha, según lo muestra l                                                                                                    |
| eleccione                                                                                                    | <ul> <li>✓</li> <li>Producto</li> </ul>                                                                  |                                                                                                    | Fecha                                                                              |                                   |                |                              | imagen y dar clic en                                                                                                    |
| Tipo Entregable<br>orme de Movilidad                                                                                                    | Informe de movilidad                                                                                     | Producto                                                                                              |                                                                                    |                                   | Fecha Eliminar |                              | ingresar                                                                                                    |
| mato Horas compensación                                                                                                    |                                                                                                    |                                                                                                    |                                                                                    |                                   |                |                              |                                                                                                    |
| >                                                                                                    |                                                                                                    | Actividades a                                                                                         | a realizar                                                                         |                                   |                |                              | $\leq$                                                                                                    |
|                                                                                                    | Relacione las actividades a realizar (                                                                   | conferencias, cosultorias, participación en cursos                                                    | s, desarrollo de proyectos de investigación                                        | , etc) con sus respectivas fechas |                |                              | 3. Seleccionar el product                                                                                                    |
| Producto                                                                                                    |                                                                                                    | Actividad                                                                                             |                                                                                    | Fecha                             |                | Ingresar                     | actividad y fecha según<br>muestra la imagen y dar                                                                                                    |
| nguno                                                                                                    | <ul> <li>✓ Actividad</li> </ul>                                                                          |                                                                                                    | Fecha                                                                              |                                   |                |                              | clic en ingresar                                                                                                    |
| Producto                                                                                                    | Entrega de inform                                                                                        | Actividad                                                                                             | 29/07/2019                                                                         | Fecha<br>00:00:00 Iniciación      | Estado         | Elimina                      | J I I J I I J I I I I I I I I I I I I I                                                                                                    |
| o de horas contraprestación                                                                                                    | u de horne contraprestación Apoyo administrativo y socialización                                         |                                                                                                    |                                                                                    | 00:00:00 Iniciación               |                |                              |                                                                                                    |
|                                                                                                    |                                                                                                    |                                                                                                    |                                                                                    |                                   |                |                              |                                                                                                    |
|                                                                                                    |                                                                                                    | Guard                                                                                                 | ar                                                                                 |                                   | r              | Autorización Habeas Data Ve  | mas                                                                                                    |
|                                                                                                    |                                                                                                    | 4. Dar clic er                                                                                        | n guardar                                                                          | NC VENA                           |                | Autorización Habeas Data Ve  | Τ <b>ΠΑΣ</b>                                                                                                    |
|                                                                                                    | Viglada MINEDUCACION                                                                                     | 4. Dar clic er                                                                                        | ar<br>n guardar<br><b>NES ABIERTA</b>                                              | AS NENA<br>Tae                    | v<br>V         | Autorización Habeas Data Ve  | <b>Documentación requerida</b><br>1. Seleccione el tipo de<br>documento                                                                                                    |
|                                                                                                    | Visiais MMEDUCACION                                                                                      | Guard<br>4. Dar clic er<br>INSCRIPCIO<br>urso intensivo de inglés e in                                | ar<br>n guardar<br>NES ABIERTA                                                     | AS IVEN.«                         | v<br>V         | Autorización Habeas Data Ve  | <b>Documentación requerida</b><br>1. Seleccione el tipo de<br>documento<br>2. Adjunte el soporte en el                                                                                                    |
|                                                                                                    | Visida MINEDOCICON                                                                                       | 4. Dar clic er<br>INSCRIPCIO                                                                          | ar<br>n guardar<br>NES ABIERTA<br>Imersión cultural 2019<br>Marer selected         | AS NENA<br>Tale                   | Z              | Autorización Halvess Data Ve | <b>Documentación requerida</b><br>1. Seleccione el tipo de<br>documento<br>2. Adjunte el soporte en el<br>formato establecido                                                                                                    |
| 🎟 Ingresar Documentación Requerid                                                                                                    | Voldas MICOUCACON                                                                                        | 4. Dar clic er<br>INSCRIPCIO<br>INSCRIPCIO                                                            | ar<br>n guardar<br>NES ABIERTA<br>Imersión cultural 2019                           | AS VENA<br>Tde                    |                | Autorización Halvas: Data Ve | <b>Documentación requerida</b><br>1. Seleccione el tipo de<br>documento<br>2. Adjunte el soporte en el<br>formato establecido<br>3. Haga clic en ingresar                                                                                                    |
| Ingresar Documentación Requerid      Información Personal                                                                                                    | ta                                                                                                    | Cuard<br>4. Dar clic er<br>INSCRIPCIO<br>Inso intensivo de inglés e in<br>Percy<br>Connectedor Report | ar<br>n guardar<br>NES ABIERTA<br>Immersión cultural 2019<br>Mar Inversided        |                                   | Pres 00        | Autorización Halvess Data Ve | <ul> <li>Documentación requerida</li> <li>1. Seleccione el tipo de<br/>documento</li> <li>2. Adjunte el soporte en el<br/>formato establecido</li> <li>3. Haga clic en ingresar</li> <li>4. Repita el proceso<br/>dependiendo del púmero de</li> </ul>                                  |
| Ingresar Documentación Requerid<br>Información Personal<br>Decumento<br>1157477077                                                                             | Viglada MINEDUCACION<br>Viglada MINEDUCACION<br>Cu<br>Viglada MINEDUCACION<br>Cu<br>Viglada MINEDUCACION | Cuard<br>4. Dar clic er<br>INSCRIPCIO<br>Inso intensivo de inglés e in<br>Perior                      | ar<br>n guardar<br>NES ABIERTA<br>Imersión cultural 2019<br>M<br>M<br>Ever velocit | Programa<br>COALES                | Dee Ck         | Autorización Habeas Data Ve  | <ul> <li>Documentación requerida</li> <li>1. Seleccione el tipo de<br/>documento</li> <li>2. Adjunte el soporte en el<br/>formato establecido</li> <li>3. Haga clic en ingresar</li> <li>4. Repita el proceso<br/>dependiendo del número de<br/>soportes que vava a ingresar</li> </ul> |

|                                        | Vigilada MINEDUCACIÓN |                                                              | SABIERTAS TOPAL              |                         |         |
|----------------------------------------|-----------------------|--------------------------------------------------------------|------------------------------|-------------------------|---------|
|                                        |                       | Curso intensivo de inglés e inmers                           | ión cultural 2019            |                         |         |
|                                        |                       | Principal Documentación Requerida                            | Enviar solicitud             |                         |         |
| I Aprobar solicitud                    |                       |                                                              |                              |                         |         |
| (*) Campo Obligatorio                  |                       |                                                              |                              |                         |         |
| (*) Observación                        |                       |                                                              |                              |                         |         |
| Deseo participar de la inmersión de ir | nglos                 |                                                              |                              |                         |         |
| Archivo adjunto:                       |                       |                                                              |                              |                         |         |
|                                        |                       | Examinar                                                     |                              |                         |         |
|                                        |                       | Enviar solicitud                                             |                              |                         |         |
| III Historial solicitud movi           | lidad                 |                                                              |                              |                         |         |
| Fecha                                  | Estado                | Observación                                                  | Responsable cambio de estado | Responsable Estado      | Archivo |
| 14/02/2019 11:05:14 Elaborad           | lón                   | Se ha guardado el historico del estado creacion del proyecto | Estudiante - JOSÉ RUEDA      | Estudiante - JOSÉ RUEDA |         |

Aprobar solicitud 1. Observación: Deberá indicar los motivos por los cuales desea participar en la inmersión de inglés. 2. Hacer clic en enviar solicitud.

Es importante finalizar con esta opción, ya que si no lo envía solo quedará guardado pero su solicitud no será tenida en cuenta.